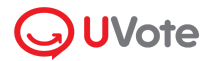

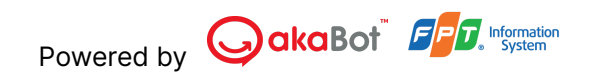

# HƯỚNG DẪN SỬ DỤNG NỀN TẢNG BIỂU QUYẾT ĐẠI HỘI CỔ ĐÔNG

# (Dành Cho Cổ Đông)

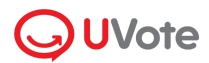

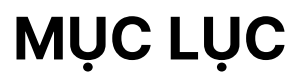

| 1. Chuẩn bị đăng nhập                        |    |
|----------------------------------------------|----|
| 2. Đăng nhập Đại hội cổ đông trực tuyến      | 3  |
| 2.1. Xác thực qua QR Code                    | 3  |
| 2.2. Xác thực qua OTP                        | 4  |
| 2.3. Xác thực qua eKYC                       | 6  |
| 2.4. Xác thực qua Căn cước công dân gắn chip | 10 |
| 3. Hướng dẫn tham gia và theo dõi đại hội    |    |
| 3.1. Đăng xuất                               | 13 |
| 3.2. Thông tin cổ đông:                      | 13 |
| 3.3. Xem phát sóng đại hội:                  |    |
| 3.4. Tài liệu đại hội:                       | 13 |
| 3.5. Biểu quyết – Bầu cử                     | 14 |
| 3.6. Trò chuyện:                             | 14 |
| 4. Hướng dẫn biểu quyết & bầu cử             |    |
| 4.1. Thực hiện biểu quyết                    |    |
| 4.2. Thực hiện bầu cử                        |    |
| 4.3. Xuất phiếu biểu quyết/bầu cử            |    |
| 5. Hỏi đáp với Quản trị viên                 |    |
| 6. Ủy quyền trực tuyến                       | 27 |

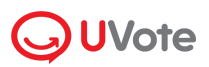

UVote là nền tảng biểu quyết và bầu cử trong đại hội cổ đông từ tập đoàn FPT, giúp nhà đầu tư dễ dàng tham dự đại hội ở cả hai hình thức trực tuyến và trực tiếp. Giải pháp đã vượt qua các vòng kiểm duyệt gắt gao về độ bảo mật, ứng dụng các công nghệ định danh FPT.eKYC, SMS và định danh CCCD gắn Chip để đảm bảo tính bảo mật cho cổ đông khi tham dự hoặc ủy quyền. Nền tảng đã có hơn 1,000,000+ cổ đông và người dùng tham gia biểu quyết, bình chọn.

# 1. Chuẩn bị đăng nhập

Để tham dự và biểu quyết tại đại hội trực tuyến, Quý Cổ đông vui lòng chuẩn bị:

- Máy tính, điện thoại thông minh, hoặc máy tính bảng có kết nối Internet/4G ổn định, có loa, microphone và camera/webcam.
- Các loại giấy tờ tùy thân như CMND/CCCD/Hộ chiếu đã sử dụng để đăng ký tài khoản chứng khoán để sở hữu cổ phiếu.
- Thư mời dự họp.

# 2. Đăng nhập Đại hội cổ đông trực tuyến

UVote hỗ trợ 4 hình thức đăng nhập: QR Code, OTP, eKYC và Căn cước công dân gắn Chip.

### 2.1. Xác thực qua QR Code

Tùy theo quy định của Tổ chức phát hành, Quý cổ đông có thể sử dụng mã QR đăng nhập được đính kèm trong Thư mời dự họp để đăng nhập Đại hội đồng cổ đông trực tuyến như sau:

**Bước 1**: Cổ đông mở mã QR được in trong Thư mời dự họp hoặc đính kèm trong Email mời dự họp.

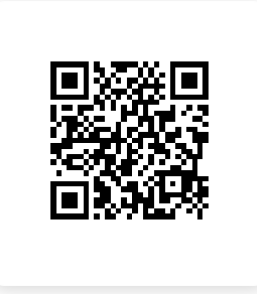

Mã QR (Ảnh minh họa)

**Bước 2:** Cổ đông sử dụng điện thoại thông minh, máy tính bảng, laptop có kết nối Internet và mở Máy ảnh *(Camera)* hoặc ứng dụng Zalo để quét mã QR.

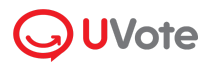

**Bước 3:** Sau khi quét QR thành công, link đăng nhập Đại hội trực tuyến sẽ hiển thị trên màn hình. Cổ đông vui lòng nhấn vào link để được tự động đăng nhập. Website Đại hội đồng cổ đông trực tuyến sẽ được mở trên 1 thẻ *(tab)* ở Cửa sổ trình duyệt *(Chrome, Safari, Cốc Cốc,...)* của thiết bị.

| Pại hội đồng cổ đồng thường n X +                                                                                       | - ō X                                                             |
|----------------------------------------------------------------------------------------------------|-------------------------------------------------------------------|
| ← → C 25 https://fpt1.uvote.vn/meeting/dashboard                                                                        | 다 속 ☆ 🔓 / 다 🛛 🥥 :                                                 |
|                                                                                                    | Hotline: +84 975 179 344   Email: support@akabot.com              |
| Dàng sault<br>Xin chào Vũ Anh Long,<br>Thông tin tài khoán của quý Nhà đầu tư                                           |                                                                   |
| Vũ Anh Long<br>Số đảng kỳ đầu: 001095031424<br>Tổng số ởy quyềm: 0 người<br>Tổng số nhận ủy quyềm: 0 người              | Đại hội đồng cổ đông thường niên FPT<br>Ngày 24 tháng 10 năm 2023 |
| Số cổ phần sở hữu: 30,000<br>Số cổ phần được ủy quyền: 0<br>Số cổ phần đủy quyền: 0<br>Tổng số cổ phải diệ (14): 30,000 | (ini) Xem phát sóng đại hội                                       |
| © Uver   By skaBot, FPT                                                                                                 | Tửi tải liệu đại hội Biểu quyết - Bâu cử                          |

Website Đại hội đồng cổ đông trực tuyến (Ảnh minh họa)

### 2.2. Xác thực qua OTP

**Bước 1**: Quý Cổ đông truy cập địa chỉ trang web được đính kèm trong Thư mời dự họp đại hội đồng cổ đông.

**Bước 2**: Sau khi truy cập, Quý Cổ đông có thể lựa chọn đăng nhập với tư cách **Cổ đông** hoặc **Khách mời**. Trong tài liệu hướng dẫn này, Quý Cổ đông lựa chọn đăng nhập với tư cách **Cổ đông.** 

| Quý v | į là:                                                                                 |
|-------|---------------------------------------------------------------------------------------|
| A     | <b>Cổ Đông</b><br>Phần đăng nhập cho Quý cố đông hoặc Người đại<br>diện theo ủy quyền |
| *1    | <b>Khách mời</b><br>Phần đăng nhập cho khách mời của công ty                          |

**Bước 3**: Quý Cổ đông nhập Số sở hữu chứng khoán/CMND/CCCD/Hộ chiếu đã đăng ký tài khoản chứng khoán.

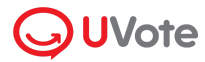

Bước 4: Nhấn Tiếp tục để chuyển tới bước tiếp theo.

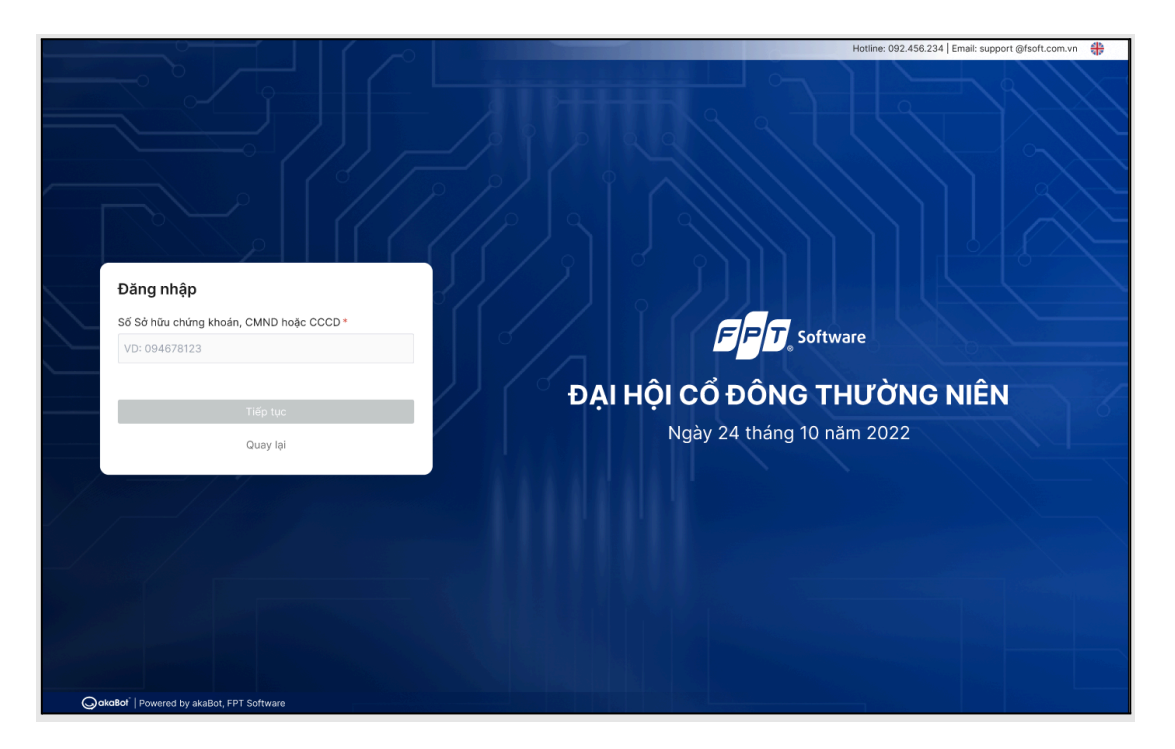

Lưu ý:

- Số ĐKSH/CMND/CCCD/Hộ chiếu cần được nhập chính xác theo thông tin ghi nhận trên Thư mời họp.
- Trường hợp Người tham dự họp là Người đại diện theo ủy quyền của Cổ Đông, vui lòng nhập số CMND/CCCD/Hộ chiếu của Người đại diện.
- Để Công ty kịp thời cấp quyền truy cập vào Hệ thống cho Người được ủy quyền, Quý Cổ đông vui lòng gửi các văn bản liên quan đến việc ủy quyền về Công ty đúng hạn, theo hướng dẫn trong Thư mời họp và mẫu Giấy ủy quyền của Công ty.

Bước 5: Lựa chọn Mã OTP:

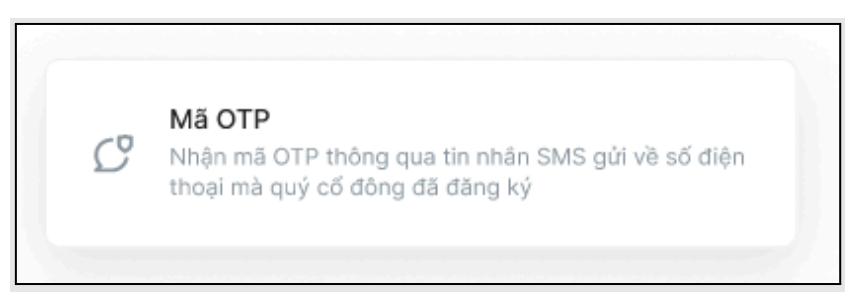

**Bước 6.1**: Quý Cổ đông nhận mã OTP (gồm 6 chữ số) thông qua tin nhắn SMS được gửi tới số điện thoại đã đăng ký tài khoản chứng khoán.

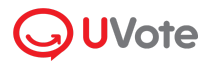

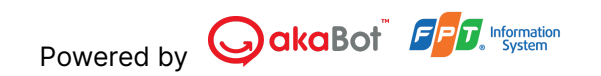

**Bước 6.2**: Nhập mã OTP nhận được và nhấn chọn **Đăng nhập** để tham gia đại hội đồng cổ đông trực tuyến.

| <b>Xin chào, Lê Nguyễn Hồng Anh</b><br>Mã OTP đã được gửi đến số điện thoại: 098*****1 |                         |  |
|----------------------------------------------------------------------------------------|-------------------------|--|
| Nhập mã OTP *                                                                          | Thời gian còn lại: 180s |  |
| Yêu cầu gửi lại OTP                                                                    |                         |  |
| Đăng nhập                                                                              |                         |  |
| Q                                                                                      | uay lại                 |  |

### Lưu ý:

- Trường hợp Cổ đông là người đăng nhập, số điện thoại nhận mã OTP chính là số điện thoại Quý Cổ đông đã đăng ký khi mở tài khoản giao dịch Chứng khoán.
- Trường hợp Quý Cổ đông đã thay đổi số điện thoại, vui lòng liên hệ với Công ty theo thông tin trong Thư mời họp để cập nhật lại thông tin số điện thoại, hoặc gọi đến số hotline để được hỗ trợ.
- Trường hợp người tham dự họp là Người được ủy quyền, số điện thoại nhận mã OTP chính là số điện thoại của Người được ủy quyền mà Quý Cổ đông đã cung cấp trên Giấy ủy quyền gửi về Công ty.

#### 2.3. Xác thực qua eKYC

**Bước 1**: Quý Cổ đông truy cập địa chỉ trang web được đính kèm trong Thư mời dự họp đại hội đồng cổ đông.

**Bước 2**: Sau khi truy cập, Quý Cổ đông có thể lựa chọn đăng nhập với tư cách **Cổ đông** hoặc **Khách mời**. Trong tài liệu hướng dẫn này, Quý Cổ đông lựa chọn đăng nhập với tư cách **Cổ đông.** 

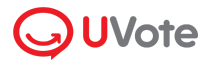

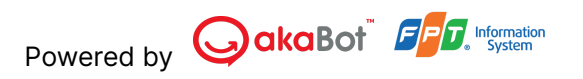

| Quý v | į là:                                                                                 |
|-------|---------------------------------------------------------------------------------------|
| A     | <b>Cổ Đông</b><br>Phần đăng nhập cho Quý cổ đồng hoặc Người đại<br>diện theo ủy quyền |
| *     | <b>Khách mời</b><br>Phần đăng nhập cho khách mời của công ty                          |

**Bước 3**: Quý Cổ đông nhập Số sở hữu chứng khoán/CMND/CCCD/Hộ chiếu đã đăng ký tài khoản chứng khoán.

Bước 4: Nhấn Tiếp tục để chuyển tới bước tiếp theo.

| Đăng nhập           |                       |
|---------------------|-----------------------|
| Số Sở hữu chứng kho | pán, CMND hoặc CCCD * |
| VD: 094678123       |                       |
|                     |                       |
|                     | Tiếp tục              |
|                     | Quay lại              |

Lưu ý:

- Số ĐKSH/CMND/CCCD/Hộ chiếu cần được nhập chính xác theo thông tin ghi nhận trên Thư mời họp.
- Trường hợp Người tham dự họp là Người đại diện theo ủy quyền của Cổ Đông, vui lòng nhập số CMND/CCCD/Hộ chiếu của Người đại diện.
- Để Công ty kịp thời cấp quyền truy cập vào Hệ thống cho Người được ủy quyền, Quý Cổ đông vui lòng gửi các văn bản liên quan đến việc ủy quyền về Công ty đúng hạn, theo hướng dẫn trong Thư mời họp và mẫu Giấy ủy quyền của Công ty.

Bước 5: Lựa chọn eKYC (lựa chọn này chỉ khả dụng với những thiết bị có camera)

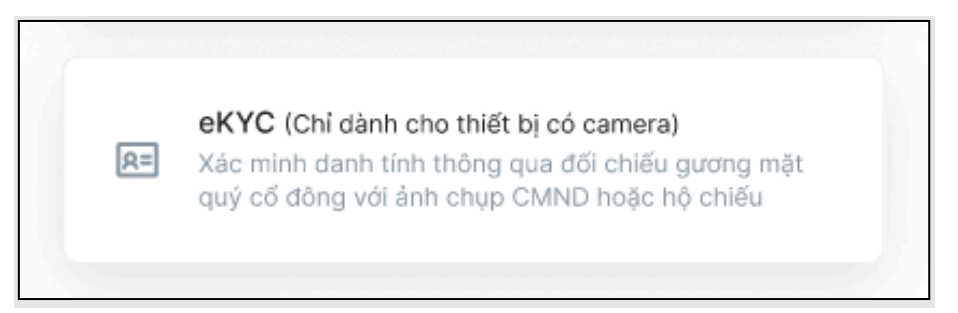

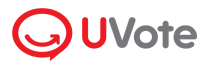

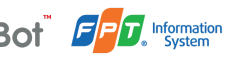

Bước 6.1: Lựa chọn một trong hai phương thức xác thực sau:

- Xác thực bằng CMND/CCCD
- Xác thực bằng hộ chiếu

| Xác thực bằng eKYC         |
|----------------------------|
| Chọn phương thức xác thực  |
| RE Xác thực bảng CMND/CCCD |
| Xác thực bảng hộ chiếu     |
| Quay lai                   |

Bước 6.2: Chọn Chụp để mở camera trên thiết bị. Quý Cổ đông chụp ảnh theo trình tự:

- Mặt trước và sau của CMND/CCCD hoặc mặt trước của Hộ chiếu.
- Chân dung của Quý Cổ đông

| Xác thực bằng eKYC                                                                        | 1115 8 |  |
|-------------------------------------------------------------------------------------------|--------|--|
| Ảnh mặt trước CMND/CCCD                                                                   |        |  |
| O                                                                                         |        |  |
| Ảnh chụp phải: Rõ ràng, không bị mờ, không bị che, không bị mất góc,<br>không bị lòa sảng |        |  |
| Chụp<br>Quay lại                                                                          |        |  |
| The second second                                                                         |        |  |

Lưu ý: CMND/CCCD/Hộ chiếu không được quá cũ (ảnh mờ, lóa sang, ảnh chụp quá khác biệt so với thời điểm hiện tại...); chân dung cần được chụp trực diện và rõ nét để không gây ảnh hưởng đến việc nhận diện gương mặt của hệ thống.

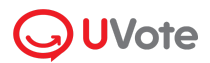

|            | $\bigcirc$ | FPT | Information |
|------------|------------|-----|-------------|
| Powered by |            |     | ø System    |

**Bước 6.3**: Sau mỗi lần chụp, màn hình sẽ cho phép khách hàng xem lại ảnh vừa chụp. Chọn **Chụp lại** để thực hiện chụp lại ảnh, hoặc chọn **Xác nhận** để thực hiện bước tiếp theo.

| Xác thực bằng eKYC                                                                        |  |
|-------------------------------------------------------------------------------------------|--|
| Ảnh mặt trước CMND/CCCD                                                                   |  |
| GIẤY CHỨNG MINH NHÂN DÂN                                                                  |  |
| Ảnh chụp phải: Rõ ràng, không bị mờ, không bị che, không bị mất góc,<br>không bị lóa sáng |  |
| Xác nhận                                                                                  |  |
| Chụp lại                                                                                  |  |
|                                                                                           |  |

**Bước 6.4:** Sau khi hoàn thành các bước chụp ảnh, hệ thống tự động trích xuất thông tin trên CMND/CCCD/Hộ chiếu của Quý Cổ đông. Quý Cổ đông kiểm tra lại các thông tin cá nhân và điều chỉnh (nếu cần).

| Xác thực                    | c bằng eKYC |  |  |  |
|-----------------------------|-------------|--|--|--|
| Thông tin người đăng nhập   |             |  |  |  |
| Họ và tên *                 | Ngày sinh   |  |  |  |
| Lê Nguyễn Hồng Anh          | 12/01/1995  |  |  |  |
| Số CMND/CCCD *              | Ngày cấp    |  |  |  |
| 0094678123                  | 12/01/2022  |  |  |  |
| Giới tính                   | Quốc tịch   |  |  |  |
| Nữ                          | Việt Nam    |  |  |  |
| Nguyên quán                 |             |  |  |  |
| Dịch Vọng, Cầu Giấy, Hà Nội |             |  |  |  |
| Nơi thường trú              |             |  |  |  |
| Dịch Vọng, Cầu Giấy, Hà Nội |             |  |  |  |
|                             | Xác nhận    |  |  |  |
| Quay lại                    |             |  |  |  |
|                             |             |  |  |  |

Bước 6.5: Chọn Xác nhận để hoàn thành việc xác thực tư cách cổ đông.

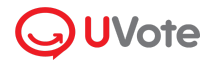

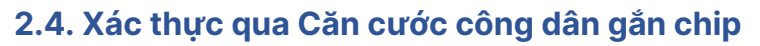

Bước 1: Tại Màn hình đại hội đồng cổ đông trực tuyến, chọn Tham dự với Căn cước công dân gắn chip

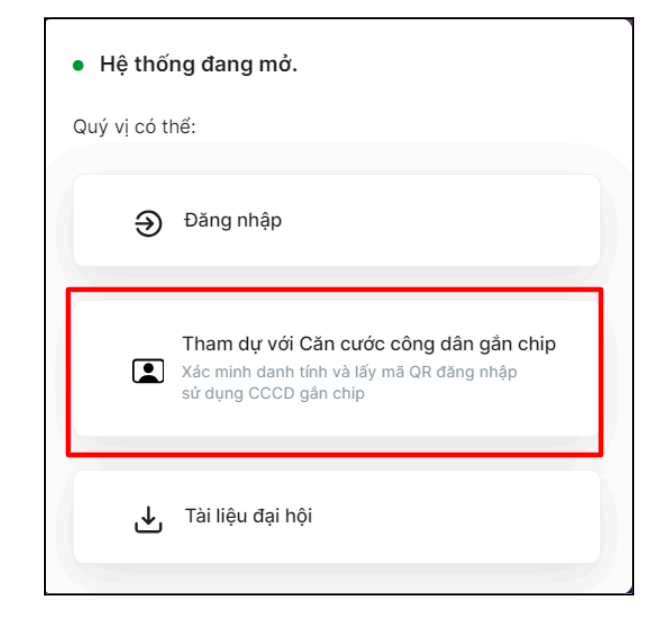

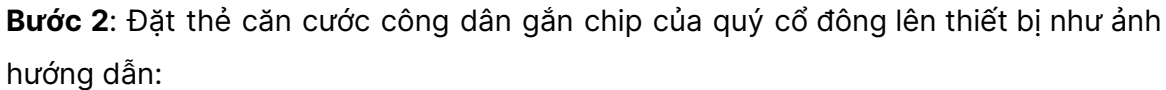

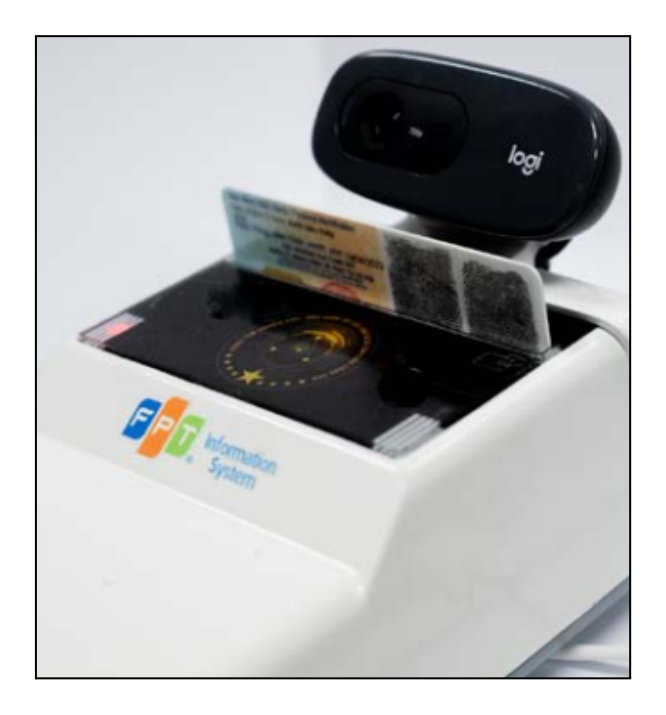

**Bước 3**: Khi hệ thống đọc xong thông tin trên thẻ, vui lòng nhấn **Tiếp tục** để xác thực khuôn mặt

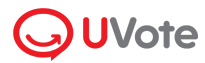

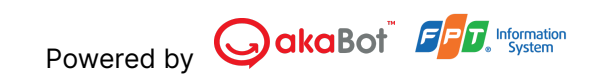

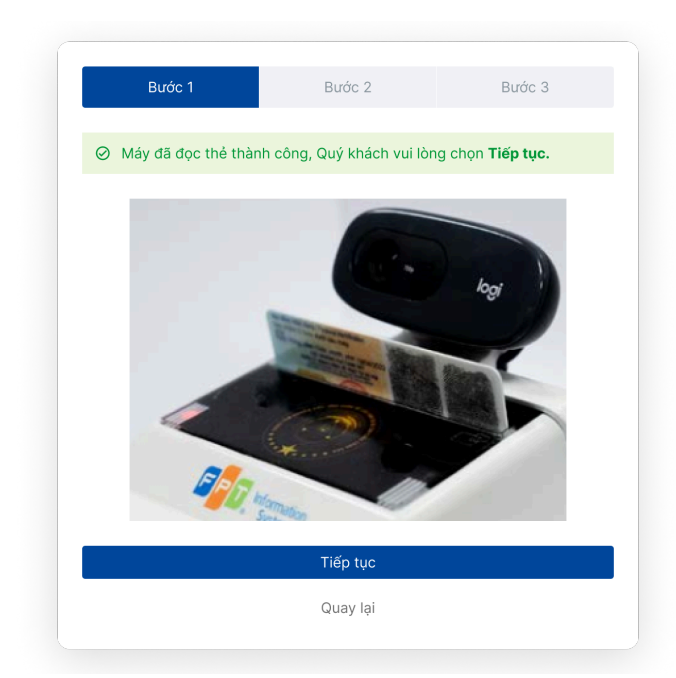

**Bước 4**: Vui lòng chụp ảnh khuôn mặt của quý cổ đông với camera trên máy đọc thẻ

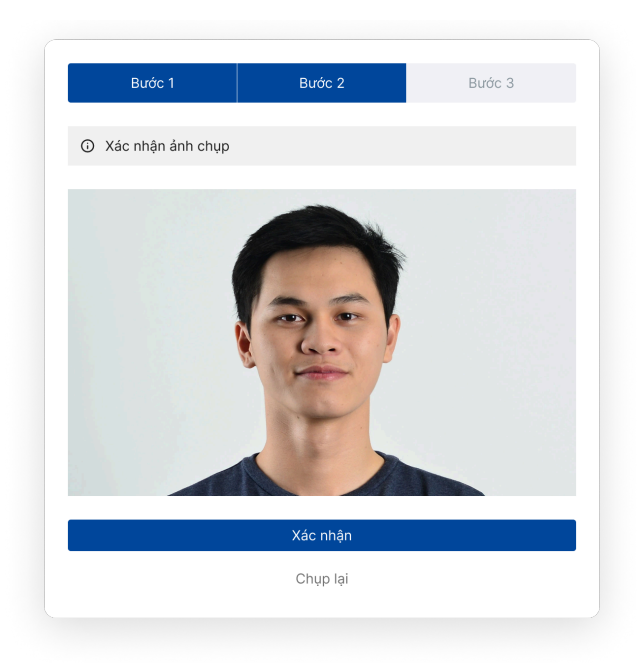

**Bước 5**: Khi UVote đã xác thực thành công, quý cổ đông vui lòng dùng điện thoại/ máy tính bảng cá nhân để quét mã QR đăng nhập đại hội đồng cổ đông trực tuyến.

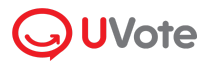

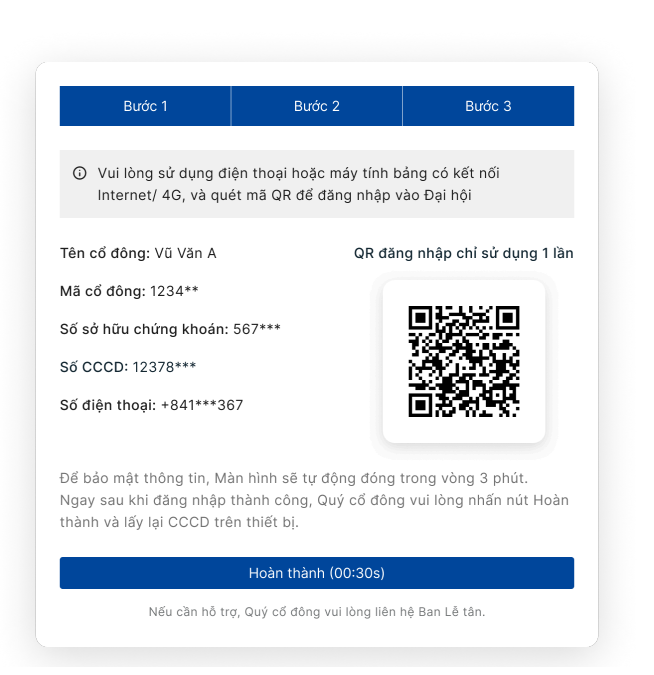

Powered by Octave Acabot Frances Information

**Bước 6**: Sau khi đăng nhập thành công, vui lòng nhấn **Hoàn thành** để giữ thông tin của bạn được bảo mật.

# 3. Hướng dẫn tham gia và theo dõi đại hội

Sau khi đăng nhập thành công tại Trang chủ, Quý Cổ đông có thể biểu quyết, bầu cử, theo dõi tiến trình đại hội trực tuyến hoặc trò chuyện với Ban tổ chức.

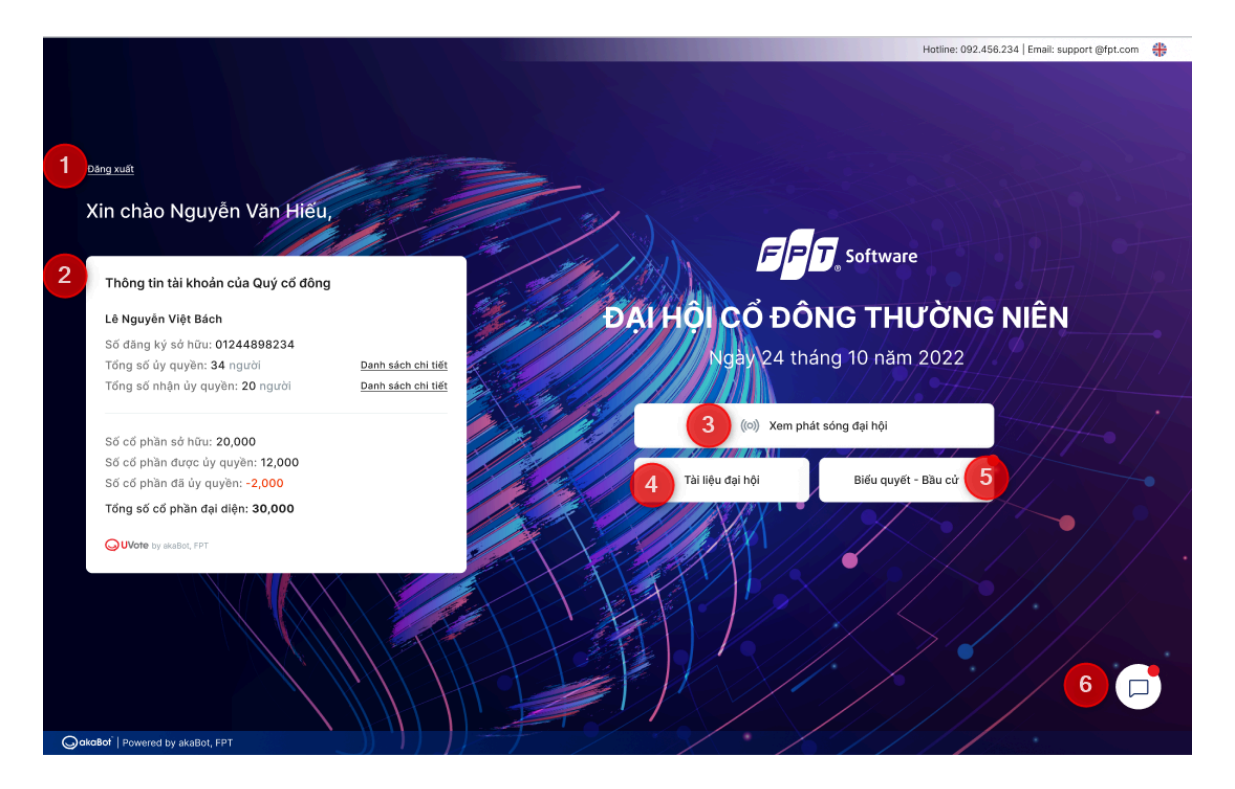

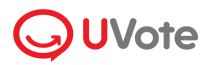

#### 3.1. Đăng xuất

Quý Cổ đông có thể đăng xuất và trở về màn hình đăng nhập.

#### 3.2. Thông tin cổ đông:

Hiển thị thông tin Số cổ phần sở hữu, Số cổ phần/ người đã ủy quyền. Số cổ phần/ người nhận ủy quyền của Quý Cổ đông.

#### 3.3. Xem phát sóng đại hội:

Cho phép Quý Cổ đông xem phát sóng hội trực tuyến.

| Jottware Dại hội cổ đông thường niên                                          | Tải tài liệu đại hội 🛛 Biếu quyết Nguyễn Văn Hiếu 🖌                                 |
|-------------------------------------------------------------------------------|-------------------------------------------------------------------------------------|
| Trang chủ 🔸 Phát sóng đại hội                                                 |                                                                                     |
| (여) Thông báo: Thời gian bỏ phiếu cho BẦU THÀNH VIÊN ban kiếm soát là 5 phút. | (<) Thông báo 12 🗔 Hỏi đáp 🔞                                                        |
|                                                                               | 09:14                                                                               |
|                                                                               | <b>Thông báo:</b> Thời gian bỏ phiếu cho BẦU THÀNH<br>VIỀN ban kiểm soát là 5 phứt. |
|                                                                               | 09:18                                                                               |
|                                                                               | <b>Thông báo:</b> Thời gian bỏ phiếu cho BĂU THÀNH<br>VIÊN ban kiểm soát là 5 phút. |
|                                                                               | Tin nhân chưa đọc                                                                   |
|                                                                               | 09:18                                                                               |
|                                                                               | Thông báo: Thời gian bỏ phiếu cho BĂU THÀNH<br>VIỆN ban kiểm soát là 5 phút.        |
|                                                                               |                                                                                     |
|                                                                               |                                                                                     |
|                                                                               |                                                                                     |
|                                                                               |                                                                                     |
|                                                                               |                                                                                     |
|                                                                               |                                                                                     |
| Kênh đang phát: Server 1                                                      | Đối kênh 🦔                                                                          |
|                                                                               |                                                                                     |

**Lưu ý**: Quý Cổ đông có thể chọn **Đổi kênh** phát sóng tại góc dưới cùng bên phải của màn hình.

### 3.4. Tài liệu đại hội:

Cho phép Quý Cổ đông tải tài liệu và xem video liên quan tới đại hội.

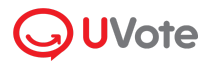

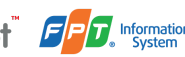

| ài liệu đại hội |                                                  |
|-----------------|--------------------------------------------------|
| Link            |                                                  |
| uyèn            |                                                  |
| quyết           |                                                  |
| cử              |                                                  |
|                 | Đóng                                             |
|                 | ài liệu đại hội<br>Link<br>uyền<br>r quyết<br>cử |

#### 3.5. Biểu quyết – Bầu cử

Cho phép Quý Cổ đông xem và tiến hành bỏ phiếu cho các nội dung biểu quyết và bầu cử.

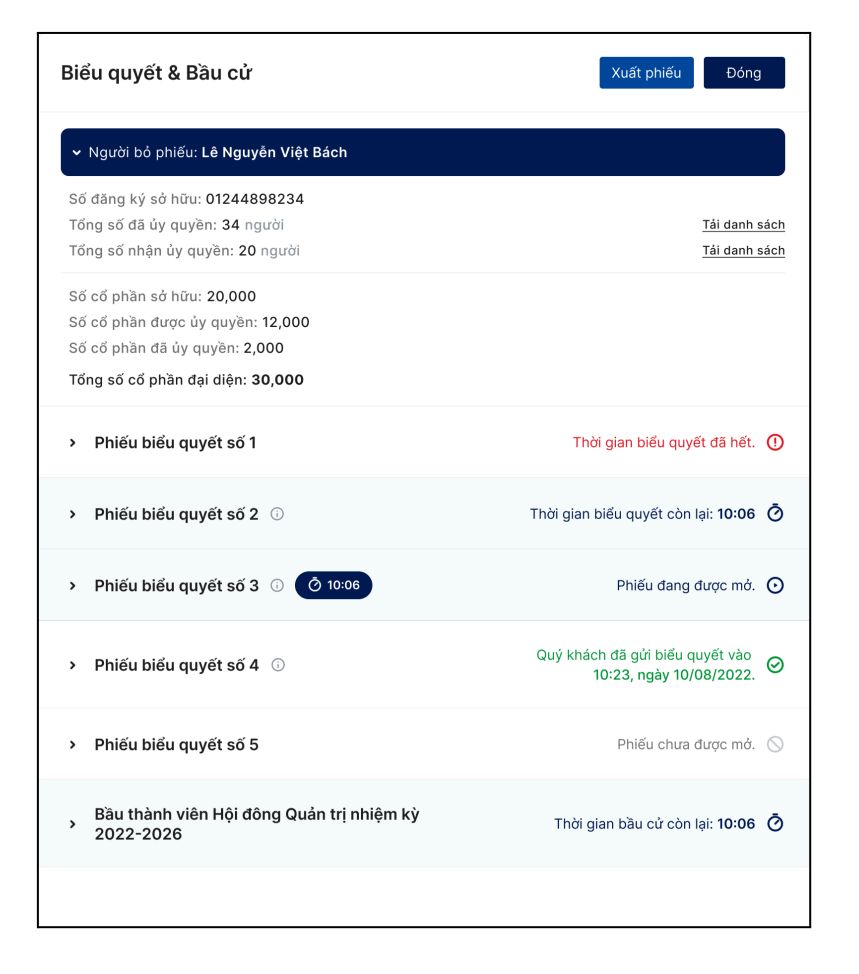

### 3.6. Trò chuyện:

Cho phép Quý Cổ đông trò chuyện trực tiếp với thành viên tổ chức đại hội (hay Quản trị viên hệ thống).

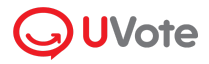

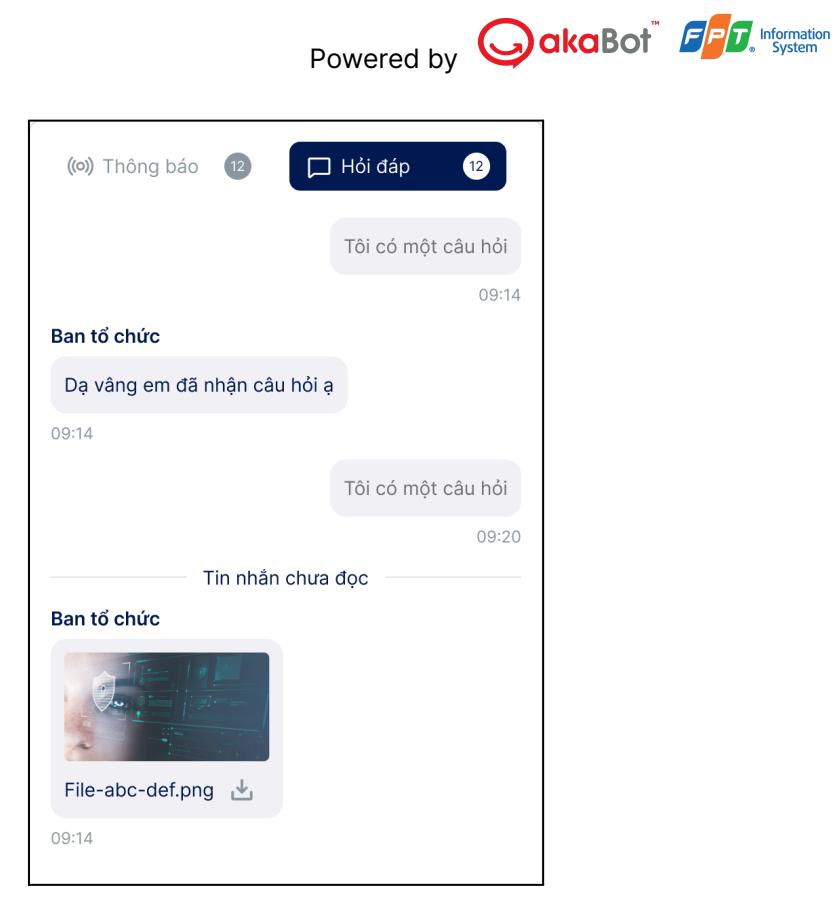

# 4. Hướng dẫn biểu quyết & bầu cử

Bước 1: Để thực hiện biểu quyết và bầu cử, Quý Cổ đông nhấn chọn Biểu quyết.

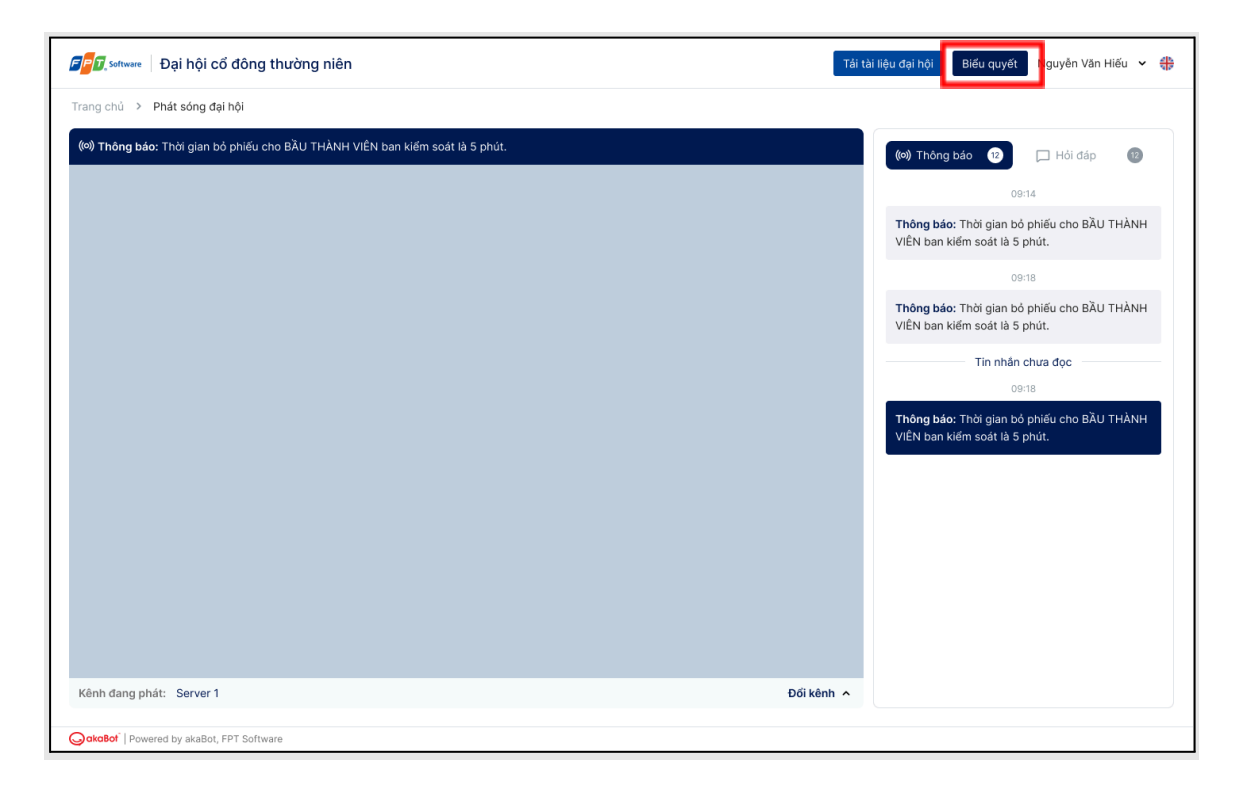

**Bước 2**: Quý Cổ đông kiểm tra thông tin cá nhân được hiển thị trên phiếu. Nếu có bất kỳ sai sót nào, Quý Cổ đông vui lòng liên hệ với Ban tổ chức để tiến hành chỉnh sửa thông tin.

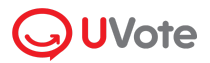

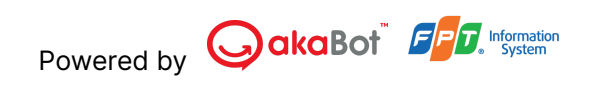

| 🕼 🕼 setteere 🛛 Đại hội cổ đông thường niên                                                                                                    | Biểu quyết & Bầu cử                                                              | Xuất phiếu Đóng                                                       |
|----------------------------------------------------------------------------------------------------|----------------------------------------------------------------------------------|-----------------------------------------------------------------------|
| Trang chủ → Phát sống đại hội<br>(∞) Thông báo: Thời gian bổ phiếu cho BÀU THÀNH VIÊN ban kiếm soát là 5 phút.                                                                                                    | Họ và tên:<br>Le Nguyen Viet Bach<br>Tổng số đại diện ủy quyền: O<br>20          | Số SHCK:<br>124345435<br>Tổng số cổ phần đại diện và sở hữu:<br>5,000 |
|                                                                                                    | <ul> <li>Phiếu biểu quyết số 1</li> <li>Phiếu biếu quyết số 2 0</li> </ul>       | Thời gian biểu quyết đã hết. ①                                        |
|                                                                                                    | > Phiếu biểu quyết số 1 ⊙                                                        | Đang mớ 🧿                                                             |
|                                                                                                    | > Phiếu biểu quyết số 1                                                          | Quý vị đã gửi biểu quyết vào<br>10:23, ngày 10/08/2022.               |
|                                                                                                    | > Phiếu biểu quyết số 5                                                          | Phiếu chưa được mở. 🛇                                                 |
|                                                                                                    | <ul> <li>Bầu thành viên Hội đông Quản trị nhiệm kỳ</li> <li>2022-2026</li> </ul> | Thời gian bầu cử còn lại: 10:06 Ö                                     |
| Kênh dang phát: Server 1 Vortube Vortube Vortu |                                                                                  |                                                                       |

## 4.1. Thực hiện biểu quyết

**Bước 1:** Quý Cổ đông nhấn chọn phiếu biểu quyết, bầu cử muốn xem nội dung hoặc bỏ phiếu.

| 🕼 Sattware Dại hội cổ đông thường niên                                                                         | Biểu quyết & Bầu cử Đóng                                                                                                    |                                                                       |  |
|----------------------------------------------------------------------------------------------------|----------------------------------------------------------------------------------------------------|-----------------------------------------------------------------------|--|
| Trang chủ > Phát sống đại hội<br>(∞) Thông bảo: Thời gian bỏ phiếu cho BẦU THÂNH VIÊN ban kiếm soát là 5 phút. | Họ và tên:<br>Le Nguyen Viet Bach<br>Tổng số đại diện ủy quyền: O<br>20                                                                                                    | Số SHCK:<br>124345435<br>Tổng số cố phần đại diện và sở hữu:<br>5,000 |  |
|                                                                                                    | <ul> <li>Phiếu biểu quyết số 1</li> </ul>                                                                                                    | Thời gian biểu quyết đã hết. 🔘                                        |  |
|                                                                                                    | <ul> <li>Phiếu biểu quyết số 1 ① Thời gian biểu quyết còn lại: 10:06 Õ</li> <li>Biểu quyết chung cho bạn và tất cả 20 cố đông ủy quyền</li> </ul>                                                           |                                                                       |  |
|                                                                                                    | Số cố phần 10,000                                                                                                    | Cố đông phố thông                                                     |  |
|                                                                                                    | 1. Thông qua Tờ trình vv chấp thuận cho cổ đông hiện hữu nhận chuyến nhượng cổ phiếu có quyền biểu<br>quyết dân đến đạt các mức theo quy định pháp luật mà không phải thực hiện thủ tục chào mua công khai. |                                                                       |  |
|                                                                                                    | Tán thành O Không tán thành O Không ý kiến                                                                                                    |                                                                       |  |
|                                                                                                    | 1. Thông qua Tờ trình v∨ chấp thuận cho cổ đông hiện hữu nhận chuyển nhượng cổ phiếu có quyền biểu<br>quyết dân đến đạt các mức theo quy định pháp luật mà không phải thực hiện thủ tục chào mua công khai. |                                                                       |  |
| Kênh đang phát: Server 1                                                                                       | Tán thành     Không tán thành     Không                                                                                                    | ý kiến                                                                |  |

Lưu ý: Phiếu biểu quyết & bầu cử có thể tồn tại với các trạng thái sau:

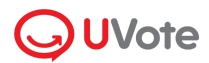

- "Đang mở", "Thời gian biểu quyết còn lại...", "Thời gian bầu cử còn lại...":
   Quý Cổ đông được phép bỏ phiếu
- "Thời gian biểu quyết đã hết", "Phiếu chưa được mở": Quý Cổ đông không được phép bỏ phiếu

**Bước 2:** Quý Cổ đông có thể kích hoạt tính năng **Biểu quyết chung cho bạn và tất cả các cổ đông ủy quyền** để thực hiện bỏ phiếu chung hoặc tắt để thực hiện bỏ phiếu riêng cho từng Cổ đông ủy quyền.

| 🕼 🕼 Settware 🛛 Đại hội cổ đông thường niên                                    | Biểu quyết & Bầu cử Đơ                                                                                                    |                                                                       |  |  |
|-------------------------------------------------------------------------------|----------------------------------------------------------------------------------------------------|-----------------------------------------------------------------------|--|--|
| (₩) Thông báo: Thời gian bộ phiếu cho BÀU THÀNH VIÊN ban kiếm soát là 5 phút. | Họ và tên:<br>Le Nguyen Viet Bach<br>Tổng số đại diện ủy quyền:<br>20                                                                                                    | Số SHCK:<br>124345435<br>Tổng số cổ phần đại diện và sở hữu:<br>5,000 |  |  |
|                                                                               | Phiếu biểu quyết số 1     Dhiếu biểu quyết số 1                                                                                                    | Thời gian biểu quyết đã hết. 🕐                                        |  |  |
|                                                                               | <ul> <li>Phieu bieu quyết số 1 0</li> <li>I hơi gian bieu quyết cón lặt: 10:06 0</li> <li>Biểu quyết chung cho bạn và tất cả 20 cổ đông ủy quyền</li> <li>2/5</li> </ul>                                                      |                                                                       |  |  |
|                                                                               | <ul> <li>Le Nguyen Viet Bach<br/>Số shức: 10224</li> <li>Che Nguyen Viet Bach<br/>Số shức: 10224</li> <li>Số cổ phần</li> <li>10,000</li> </ul>                                                                               | Le Nguyen Viet Bach<br>Só SHCK: 10234                                 |  |  |
|                                                                               | <ol> <li>Thông qua Tờ trình vv chấp thuận cho cố đông hiện hữu nhận chuyến nhượng cổ phiếu có quyền biểu<br/>quyết dẫn đến đạt các mức theo quy định pháp luật mà không phải thực hiện thủ tục chào mua công khai.</li> </ol> |                                                                       |  |  |
|                                                                               | Tán thành Không tán thành Không ý kiến                                                                                                    |                                                                       |  |  |
| Kēnh dang phát: Server 1                                                      | <ol> <li>Thông qua Từ trình vy chấp thuận cho cố đông hiện hữu nhận chuyến nhượng cổ phiếu có quyền biểu<br/>quyết dân đến đạt các mức theo quy định pháp luật mà không phải thực hiện thủ tục chảo mua công khai.</li> </ol> |                                                                       |  |  |

 Trường hợp 1: Nếu tắt tính năng Biểu quyết chung cho bạn và tất cả các cổ đông ủy quyền, Quý Cổ đông cần tiến hành biểu quyết hoặc bầu cử trên từng thẻ đại diện cho từng cổ đông.

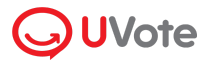

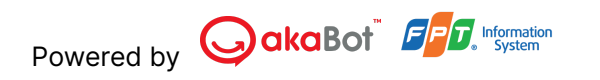

| 🕼 🕼 Satiware 🛛 Đại hội cố đồng thường niên                                                                     | Biểu quyết & Bầu cử Đóng                                                                                                    |                                                                                                    |  |  |
|----------------------------------------------------------------------------------------------------|----------------------------------------------------------------------------------------------------|----------------------------------------------------------------------------------------------------|--|--|
| Trang chủ > Phát sóng đại hội<br>(©) Thông báo: Thời gian bó phiếu cho BẦU THÀNH VIÊN ban kiếm soát là 5 phút. | Họ và tên:                                                                                                    | Số SHCK:                                                                                            |  |  |
|                                                                                                    | Le Nguyen Viet Bach<br>Tổng số đại diện ủy quyền: ①                                                                                                    | 124345435<br>Tống số cố phần đại diện và sở hữu: ①                                                  |  |  |
|                                                                                                    | 20                                                                                                    | 5,000                                                                                               |  |  |
|                                                                                                    | > Phiếu biểu quyết số 1                                                                                                    | Thời gian biểu quyết đã hết. 🕕                                                                      |  |  |
|                                                                                                    | ✓ Phiếu biểu quyết số 1 ○                                                                                                    | Thời gian biểu quyết còn lại: 10:06 💍                                                               |  |  |
|                                                                                                    | Biểu quyết chung cho bạn và tất cả 20 cổ đông ủy quyền     2/5                                                                                                    |                                                                                                    |  |  |
|                                                                                                    | <ul> <li>✓ Le Nguyen Viet Bach<br/>Ső SHCK: 10234</li> <li>✓ Le Nguyen Viet Bach<br/>Ső SHCK: 10234</li> </ul>                                                                                              | Le Nguyen Viet Bach Le Nguyen Viet Bach<br>Số SHCK: 10234 Số SHCK: 10234                            |  |  |
|                                                                                                    | Số cổ phần 10,000                                                                                                    | Cổ đông phổ thông                                                                                   |  |  |
|                                                                                                    | 1. Thông qua Tờ trình vv chấp thuận cho cố đông hiện hữu nhận chuyến nhượng cố phiếu có quyền biểu<br>quyết dẫn đến đạt các mức theo quy định pháp luật mà không phải thực hiện thủ tục chào mua công khai. |                                                                                                    |  |  |
|                                                                                                    | ● Tán thành   ○ Không tần thành   ○ Không ý kiến                                                                                                    |                                                                                                    |  |  |
| Kênh đang phát: Server 1                                                                                       | 1. Thông qua Tờ trình vv chấp thuận cho cố đông hiện<br>quyết dẫn đến đạt các mức theo quy định pháp luật m                                                                                                 | hữu nhận chuyến nhượng cổ phiếu có quyền biểu<br>à không phải thực hiện thủ tục chào mua công khai. |  |  |
| OckoBot <sup>®</sup>   Powered by akaBot, FPT Software                                                         |                                                                                                    |                                                                                                    |  |  |

**Lưu ý:** Thẻ đại diện của một cổ đông sẽ bị ẩn đi trong trường hợp: Cổ đông là Cổ đông nội bộ và phiếu không cho phép Cổ đông nội bộ biểu quyết hoặc bầu cử

 Trường hợp 2: Nếu bật tính năng Biểu quyết chung cho bạn và tất cả các cổ đông ủy quyền, Quý Cổ đông chỉ cần tiến hành biểu quyết một lần duy nhất.

| 🕼 Stituure   Đại hội cổ đông thường niên                                       | Biểu quyết & Bầu cử Dóng Đóng                                                                                                    |  |  |
|--------------------------------------------------------------------------------|----------------------------------------------------------------------------------------------------|--|--|
| Trang chủ 🔸 Phát sóng đại hội                                                  | Havà tân Số SHOY                                                                                                    |  |  |
| ((>) Thông báo: Thời gian bỏ phiếu cho BẦU THÀNH VIÊN ban kiếm soát là 5 phút. | Le Nguyen Viet Bach 124345435                                                                                                    |  |  |
|                                                                                | Tổng số đại diện ủy quyền:     O     Tổng số có phần đại diện và sở hữu:     O       20     10,000                                                                                                    |  |  |
|                                                                                | Biểu quyết chung cho bạn và tất cả 20 cổ đông ủy quyền                                                                                                    |  |  |
|                                                                                | Số cố phần có quyền biểu quyết 10,000                                                                                                    |  |  |
|                                                                                | <ol> <li>Thông qua Tờ trình vy chấp thuận cho cổ đông hiện hữu nhận chuyến nhượng cố phiếu có quyền biểu<br/>quyết dẫn đến đạt các mức theo quy định pháp luật mà không phải thực hiện thủ tục chào mua công khai.</li> </ol> |  |  |
|                                                                                | ● Tán thành 🔹 Không tán thành 🔷 Không ý kiến                                                                                                    |  |  |
|                                                                                | 1. Thông qua Tờ trình vv chấp thuận cho cổ đông hiện hữu nhận chuyến nhượng cổ phiếu có quyền biểu<br>quyết dân đến đạt các mức theo quy định pháp luật mà không phải thực hiện thủ tục chào mua công khai.                   |  |  |
|                                                                                | Tán thành C Không tán thành C Không ý kiến                                                                                                    |  |  |
|                                                                                | 1. Thông qua Tờ trình vv chấp thuận cho cố đông hiện hữu nhận chuyến nhượng cổ phiếu có quyền biểu<br>quyết dần đến đạt các mức theo quy định pháp luật mà Không phải thực hiện thủ tục chào mua công khai.                   |  |  |
| Kênh đang phát: Server 1                                                       |                                                                                                    |  |  |
| OckoBor Powered by akaBot, FPT Software                                        | Ian thanh C Không ý kiến                                                                                                    |  |  |

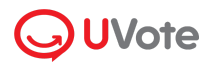

Khi bật chức năng Biểu quyết chung cho bạn và tất cả các cổ đông ủy quyền:

- Số cổ phần có quyền biểu quyết của Quý Cổ đông lúc này sẽ bằng toàn bộ số cổ phần sở hữu của Quý Cổ đông & số cổ phần nhận ủy quyền từ các Cổ Đông khác.
- Trong trường hợp phiếu biểu quyết không cho phép Cổ đông nội bộ bỏ phiếu, số cổ phần có quyền biểu quyết sẽ tự động trừ đi số cổ phần nhận ủy quyền từ Cổ đông nội bộ.

Bước 3: Quý Cổ đông lựa chọn "Tán thành" hoặc "Không tán thành" hoặc "Không tín thành" hoặc "Không tiến" đối với từng nội dung trong từng Phiếu biểu quyết.

| 🕼 Settware   Đại hội cổ đông thường niên                                                                                | Biểu quyết & Bầu cử Đóng                                                                                                    |  |  |
|----------------------------------------------------------------------------------------------------|----------------------------------------------------------------------------------------------------|--|--|
| Trang chủ > Phát sông đại hội<br>( <a>(m) Thông báo: Thời gian bỏ phiếu cho BầU THÀNH ViÊN ban kiếm soát là 5 phút.</a> | Họ và tên: Số SHCK:<br>Le Nguyen Việt Bạch 124345435                                                                                                    |  |  |
|                                                                                                    | Tổng số đại diện ủy quyền:     0       20     5,000                                                                                                    |  |  |
|                                                                                                    | <ol> <li>Thông qua Tở trình vy chấp thuận cho cố đông hiện hữu nhận chuyến nhượng cố phiếu có quyền biểu<br/>quyết dân đến đạt các mức theo quy định pháp luật mà không phải thực hiện thủ tục chào mua công khai.</li> </ol> |  |  |
|                                                                                                    | Tán thành Không tán thành Không ý kiến                                                                                                    |  |  |
|                                                                                                    | 1. Thông qua Tờ trình vv chấp thuận cho cố đông hiện hữu nhận chuyến nhượng cố phiếu có quyền biểu<br>quyết dẫn đến đạt các mức theo quy định pháp luật mà không phải thực hiện thủ tục chào mua công khai.                   |  |  |
|                                                                                                    | Tán thành Không tán thành Không ý kiến                                                                                                    |  |  |
|                                                                                                    | <ol> <li>Thông qua Tở trình vv chấp thuận cho cố đông hiện hữu nhận chuyến nhượng cố phiếu có quyền biểu<br/>quyết dần đến đạt các mức theo quy định pháp luật mà không phải thực hiện thủ tục chào mua công khai.</li> </ol> |  |  |
|                                                                                                    | ● Tần thành 🦳 Không tần thành 🦳 Không ý kiến                                                                                                    |  |  |
| Kênh đang phát: Server 1                                                                                                | Gứi phiếu                                                                                                    |  |  |
| GakaBot <sup>®</sup>   Powered by akaBot, FPT Software                                                                  |                                                                                                    |  |  |

**Bước 4**: Quý Cổ đông tiến hành điền phiếu biểu quyết và nhấn **Gửi phiếu** (ở cuối mỗi phiếu).

Nếu doanh nghiệp có bật chức năng Yêu cầu chữ ký điện tử cho phiếu biểu quyết/bầu cử:

• Quý Cổ đông cần ký điện tử và nhấn **Xác nhận** để gửi phiếu lên hệ thống.

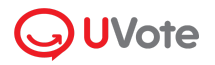

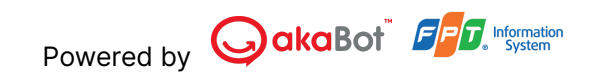

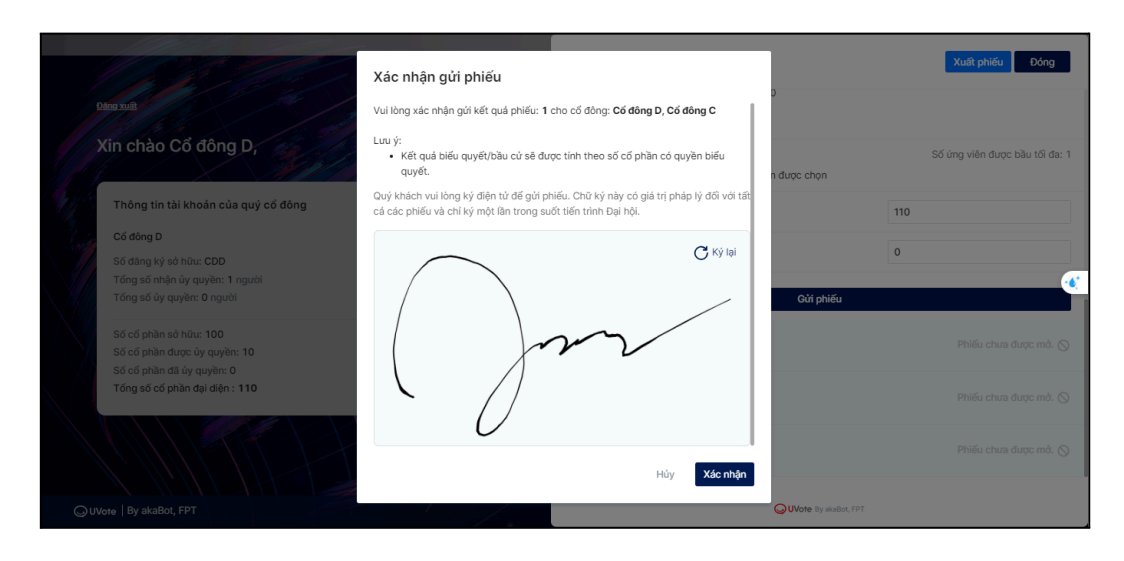

Ngược lại, nếu doanh nghiệp tắt chức năng **Yêu cầu chữ ký điện tử cho phiếu biểu quyết/bầu cử**, Quý Cổ đông chỉ cần nhấn **Gửi phiếu** để xác nhận gửi phiếu lên hệ thống. Nếu gửi phiếu thành công, phiếu biểu quyết sẽ hiển thị trạng thái thông báo như hình bên dưới.

| > | Phiếu biểu quyết số 1 🕕 | Quý vị đã biểu quyết vào 10:23, ngày 10/08/2022. 🥝 |
|---|-------------------------|----------------------------------------------------|

#### 4.2. Thực hiện bầu cử

Bước 1 và Bước 2 được thực hiện tương tự như với biểu quyết.

Lưu ý: Đối với phiếu bầu cử, số phiếu bầu tối đa được tính toán như sau:

- Trường hợp bầu cử chung: số phiếu bầu tối đa của Quý Cổ đông được tính bằng số Cổ phần có quyền biểu quyết x Số lượng ứng viên cho phép trúng cử.
- Trường hợp bầu cử riêng cho từng Cổ đông ủy quyền: Số phiếu bầu tối đa cho từng thẻ đại diện cổ đông được tính bằng số Cổ phần có quyền biểu quyết của từng Cổ đông ủy quyền x Số lượng ứng viên cho phép trúng cử.

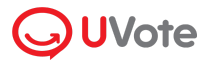

| Dại hội cổ đông thường niên                                                                                                    | Biểu quyết & Bầu cử                              |                                                     | Xuất phiếu Đóng                           |
|----------------------------------------------------------------------------------------------------|--------------------------------------------------|-----------------------------------------------------|-------------------------------------------|
| Trang chủ → Phát sống đại hội       Họ và tên:         (       Thông bảo: Thời gian bỏ phiốu cho BẦU THÀNH VIÊN ban kiếm soát là 5 phút.       Họ và tên:         Le Nguyen Viet Bach       Tổng số đại diện ủy quyền:       O         20       20       D |                                                  | Số SHCK:<br>124345435<br>① Tổng số cổ phần<br>5,000 | đại diện và sở hữu: O                     |
|                                                                                                    | Bầu thành viên Hội đông Quản trị nh<br>2022-2026 | hiệm kỳ                                             | Thời gian bầu cử còn lại: <b>10:06 </b> Ŏ |
|                                                                                                    | Bầu cử chung cho 20 cổ đông và người ủ           | iy quyền                                            | 2/5                                       |
|                                                                                                    | ✓ Le Nguyen Viet Bach<br>S6 SHCK: 10234          | /iet Bach Le Nguyen Viet B<br>34 Số SHCK: 10234     | Le Nguyen Viet Bach<br>Ső SHCK: 10234     |
|                                                                                                    | Số phiếu bầu tối đa 10                           | 0,000                                               |                                           |
|                                                                                                    | Tổng số phiếu đã bầu 0                           |                                                     |                                           |
|                                                                                                    | Số phiếu còn lại 10                              | 0,000                                               |                                           |
|                                                                                                    | Chia đều phiếu bầu cho tất cả ứng viên đ         | tã chọn                                             |                                           |
| Kênh đang phát: Server 1                                                                                                    | Danh sách ứng viên                               |                                                     | Số ứng viên được bầu tối đa: 3            |
| GakaBot <sup>®</sup>   Powered by akaBot, FPT Software                                                                                                    |                                                  |                                                     |                                           |

Bước 3: Quý Cổ đông có thể tiến hành bỏ phiếu bầu cử theo 2 cách:

- Nhập số phiếu bầu cho từng cổ đông
- Chọn các ứng cử viên muốn bầu và hệ thống tự đông chia đều phiếu bầu của Quý Cổ đông cho các ứng viên này

Tùy chọn 1: Quý Cổ đông tắt tính năng Chia đều phiếu bầu cho tất cả các ứng viên được chọn để nhập phiếu bầu.

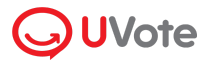

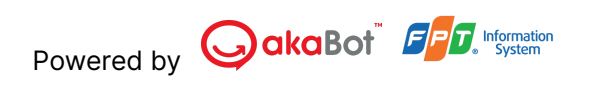

| Dại hội cổ đông thường niên                                                                                    | Biểu quyết & Bầu cử Đóng                                                |                                                                        |  |
|----------------------------------------------------------------------------------------------------|-------------------------------------------------------------------------|------------------------------------------------------------------------|--|
| Trang chủ > Phát sóng đại hội<br>(∞) Thông bảo: Thời gian bó phiếu cho BÀU THÀNH VIÊN ban kiếm soát là 5 phút. | Họ và tên:<br>Le Nguyen Viet Bach<br>Tổng số đại diện ủy quyền: 0<br>20 | Số SHCK:<br>124345435<br>Tổng số cổ phần đại diện và sở hữu:<br>10,000 |  |
|                                                                                                    | Bầu cử chung cho 20 cổ đông và người ủy quyỉ Số phiếu bầu tối đa 10.000 | àn                                                                     |  |
|                                                                                                    | Tổng số phiếu đã bầu 0                                                  |                                                                        |  |
|                                                                                                    | Số phiếu còn lại 10,000                                                 | n                                                                      |  |
|                                                                                                    | Danh sách ứng viên                                                      | Số ứng viên được bầu tối đa: 3<br>ng quản trị Số phiếu bầu 4.000       |  |
| Kênh dang phát: Server 1                                                                                       | Úng cử viên 1 Chủ tịch hội đã                                           | ng quản trị Số phiếu bầu 0                                             |  |

Quý Cổ đông lựa chọn ứng viên muốn bầu và nhập số phiếu bầu.

| 🕼 🕼 🖓 Pại hội cổ đông thường niên                                                                              | Biểu quyết & Bầu cử Xướt phiếu Đóng                                   |                                                                                             |
|----------------------------------------------------------------------------------------------------|-----------------------------------------------------------------------|---------------------------------------------------------------------------------------------|
| Trang chủ > Phát sóng đại hội<br>(៚) Thông bảo: Thời gian bỏ phiếu cho BÀU THÀNH VIÊN ban kiếm soát là 5 phút. | Họ và tên:<br>Le Nguyen Viet Bach<br>Tổng số đại diện ủy quyền:<br>20 | Số SHCK:           124345435           Tống số cổ phần đại diện và sở hữu:           10,000 |
|                                                                                                    | Bầu cử chung cho 20 cổ đông và người ủy qu                            | yền                                                                                         |
|                                                                                                    | Số phiếu bầu tối đa 10,000<br>                                        |                                                                                             |
|                                                                                                    | Số phiếu còn lại 10,000                                               |                                                                                             |
|                                                                                                    | Chia đều phiếu bầu cho tất cả ứng viên đã cho                         | nç                                                                                          |
|                                                                                                    | Danh sách ứng viên                                                    | Số ứng viên được bầu tối đa: 3                                                              |
|                                                                                                    | 2 Ứng cừ viên 1 Chủ tịch hội đ                                        | ồng quản trị Số phiếu bầu 4,000                                                             |
| Kënh dang phát: Server 1                                                                                       | Dứng cử viên 1 Chủ tịch hội đ                                         | ồng quản trị Số phiếu bầu 0                                                                 |
| Software Powered by akaBot, FPT Software                                                                       |                                                                       |                                                                                             |

Tùy chọn 2: Quý Cổ đông bật tính năng Chia đều phiếu bầu cho tất cả các ứng viên được chọn để hệ thống tự động chia đều phiếu bầu.

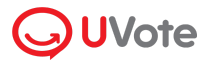

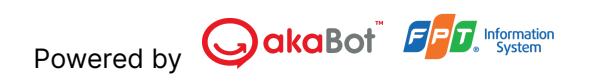

| 🕼 🕼 Selfware 🛛 Đại hội cố đông thường niên                                                                     | Biểu quyết & Bầu cử                                                   |                                                | Xuất phiếu Đóng                 |
|----------------------------------------------------------------------------------------------------|-----------------------------------------------------------------------|------------------------------------------------|---------------------------------|
| Trạng chủ > Phát sóng đại hội<br>(♥) Thàng bảo: Thời gian bó phiếu cho BÀU THÀNH ViÊN ban kiếm soát là 5 phút. | Họ và tên:<br>Le Nguyen Viet Bach<br>Tổng số đại diện ủy quyền:<br>20 | Số SHCK:<br>12434543<br>① Tổng số cố<br>10,000 | 5<br>phần đại diện và sở hữu: O |
|                                                                                                    | Số phiếu bầu tới đa<br>Tổng số phiếu đã bầu<br>Số phiếu côn lại       | 10,000<br>0<br>10,000                          |                                 |
|                                                                                                    | Chia đều phiếu bầu cho tất c                                          | cả ứng viên đã chọn                            |                                 |
|                                                                                                    | Danh sách ứng viên                                                    |                                                | Số ứng viên được bầu tối đa: 3  |
|                                                                                                    | Úng cử viên 1                                                         | Chủ tịch hội đồng quản trị                     | Số phiếu bầu 5,000              |
| Vănh dana nhidt. Saniar 1                                                                                      | Úng cử viên 1                                                         | Chủ tịch hội đồng quản trị                     | Số phiếu bầu                    |
| GokoBor   Powered by akaBot, FPT Software                                                                      | Úng cử viên 1                                                         | Chủ tịch hội đồng quản trị                     | Số phiếu bầu 5,000              |

Lưu ý: Số phiếu bầu chỉ được chia cho các ứng viên được Quý Cổ đông bấm chọn.

| 🕼 stime   Đại hội cổ đông thường niên                                         | Biểu quyết & Bầu cử              |                            | Xuất phiếu Đóng                |
|-------------------------------------------------------------------------------|----------------------------------|----------------------------|--------------------------------|
| Trang chủ 🔸 Phát sóng đại hội                                                 | Họ và tên:                       | Số SHCK:                   |                                |
| (•) Thông báo: Thời gian bỏ phiếu cho BẦU THÀNH VIÊN ban kiểm soát là 5 phút. | Le Nguyen Viet Bach              | 124345435                  |                                |
|                                                                               | Tổng số đại diện ủy quyền:       | Tổng số cổ ph              | ần đại diện và sở hữu: 🕕       |
|                                                                               | 20                               | 10,000                     |                                |
|                                                                               |                                  |                            |                                |
|                                                                               | Số phiếu bầu tối đa              | 10,000                     |                                |
|                                                                               | Tổng số phiếu đã bầu             | 0                          |                                |
|                                                                               | Số phiếu còn lại                 | 10,000                     |                                |
|                                                                               | Chia đều phiếu bầu cho tất cả ứr | ng viên đã chọn            |                                |
|                                                                               | Danh sách ứng viên               |                            | Số ứng viên được bầu tối đa: 3 |
|                                                                               | Ứng cử viên 1                    | Chủ tịch hội đồng quản trị | Số phiếu bầu 5,000             |
|                                                                               | Úng cử viên 1 0                  | Chủ tịch hội đồng quản trị | Số phiếu bầu 0                 |
| Kēnh đang phát: Server 1                                                      | Ứng cử viên 1                    | Chủ tịch hội đồng quản trị | Số phiếu bầu 5,000             |

**Bước 4:** Quý Cổ đông tiến hành điền phiếu bầu cử và nhấn **Gửi phiếu** (ở cuối mỗi phiếu).

 Nếu doanh nghiệp bật chức năng Yêu cầu chữ ký điện tử cho phiếu biểu quyết/bầu cử: Quý Cổ đông ký điện tử và nhấn Xác nhận để gửi phiếu lên hệ thống

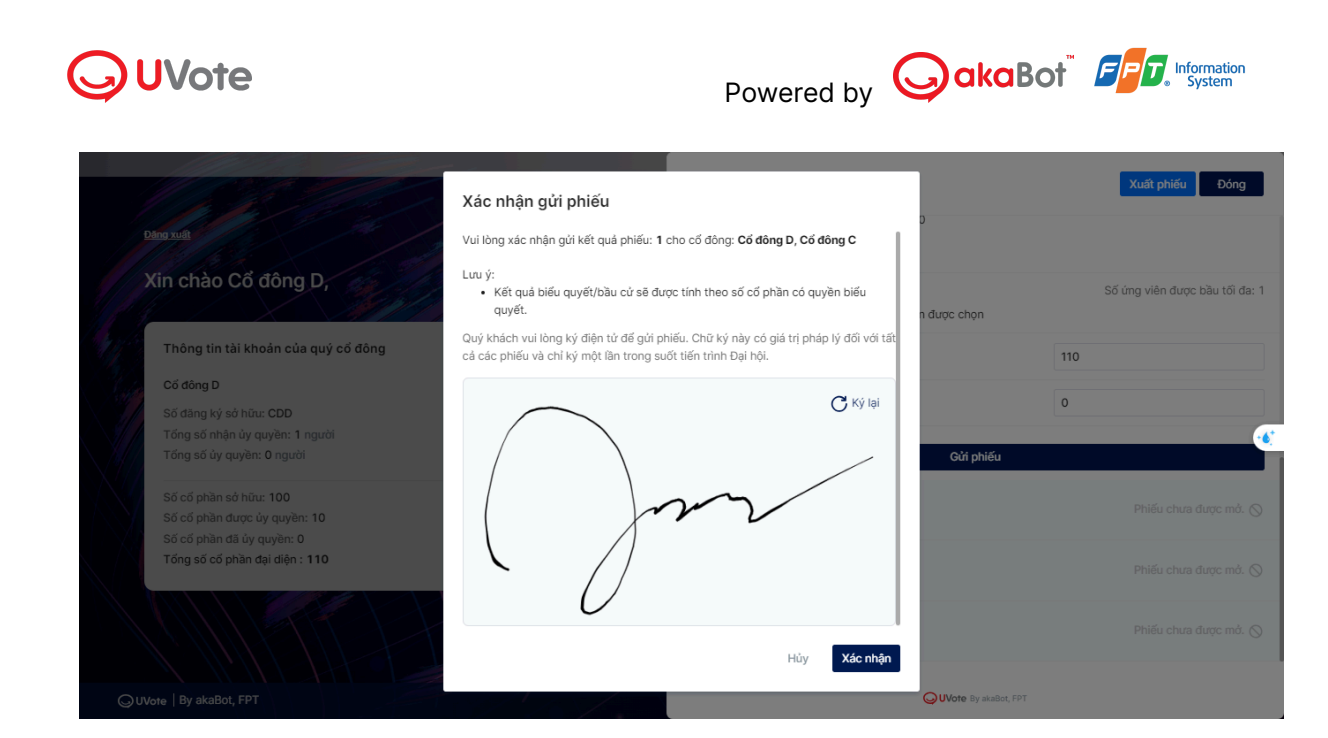

 Ngược lại, nếu doanh nghiệp tắt chức năng Yêu cầu chữ ký điện tử cho phiếu biểu quyết/bầu cử, Quý Cổ đông chỉ cần nhấn Gửi phiếu để xác nhận gửi phiếu lên hệ thống.

Nếu gửi phiếu thành công, phiếu bầu cử sẽ hiển thị trạng thái thông báo như hình bên dưới.

Phiếu bầu cử số 1 ①
Quý vị đã biểu quyết vào 10:23, ngày 10/08/2022. 🥥

Lưu ý: Các trường hợp không gửi được phiếu:

- Quý Cổ đông chọn nhiều hơn số ứng viên tối đa được chọn.
- Quý Cổ đông nhập số phiếu bầu nhiều hơn số phiếu bầu tối đa.

#### 4.3. Xuất phiếu biểu quyết/bầu cử

|                                                                                                    | Biểu quyết & Bầu cử                                                                                                   | Kuất phiếu Đóng                                                 |
|----------------------------------------------------------------------------------------------------|----------------------------------------------------------------------------------------------------|-----------------------------------------------------------------|
|                                                                                                    | <ul> <li>Người bỏ phiếu: Cổ đông D</li> </ul>                                                                         |                                                                 |
| Xin chao Có đóng D,<br>Thông tin tài khoán của quý cổ đông                                         | Số đảng ký sở hữu: <b>CDD</b><br>Tống số nhận ủy quyền: 1 người<br>Tống số ủy quyền: 0 người                          | Tái danh sách chi tiết                                          |
| Cổ đông D<br>Số đàng kỳ sở hữu: CDD<br>Tổng số nhận ủy quyền: 1 người<br>Tổng số ủy quyền: 0 người | Số cố phần sở hữu: 100<br>Số cố phần được ủy quyền: 10<br>Số cố phần đã ủy quyền: 0<br>Tổng số cố phần đại diện : 110 | ¢                                                               |
| Số cổ phần sở hữu: 100<br>Số cổ phần được ủy quyền: 10                                             | > Bầu cử 01                                                                                                    | Quý vị đã gửi phiếu cho 2/2 cổ đông vào<br>08:45 - 20/12/2023 🤗 |
| Số cổ phần đã ủy quyền: 0<br>Tổng số cổ phần đại điện : 110                                        | <ul> <li>Phiếu bầu cử CT</li> </ul>                                                                                   | Quý vị đã gửi phiếu cho 2/2 cổ đông vào<br>16:35 - 22/12/2023 🤗 |
|                                                                                                    | ▶ 1                                                                                                    | Quý vị đã gửi phiếu cho 2/2 cố đông vào<br>23:08 - 25/12/2023 🥝 |
| Quvee   By akaBot, FPT                                                                             |                                                                                                    | UVote By akaBot, FPT                                            |

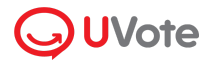

Quý Cổ đông nhấn Xuất phiếu và lựa chọn 1 trong 2 hình thức xuất phiếu:

| Chọn p<br>Đảng xuất<br>Chộn p<br>Đảng xuất<br>Chộn g                                | phương thức xuất phiếu<br>9 file PDF<br>va Email | D                               | Xusit phiếu Đóng               |
|-------------------------------------------------------------------------------------|--------------------------------------------------|---------------------------------|--------------------------------|
| Xin chào Cổ đông D,                                                                 |                                                  | Hủy <b>Xác nhận</b> n được chọn | Số ứng viên được bầu tối đa: 1 |
| Thông tin tài khoản của quý cổ đông                                                 | 🖾 1. A                                           |                                 | 110                            |
| Cổ đông D<br>Số dàng ký sở hữu: CDD<br>Tổng số nhận ủy quyền: 1 người <u>I</u> ả    | âi danh sách chỉ tiết                            |                                 | 0                              |
| Tổng số ủy quyền: 0 người                                                           |                                                  | Gửi phiế                        |                                |
| Số cổ phần sở hữu: 100<br>Số có phần được ủy quyền: 10<br>Số có phần đã ủy quyền: 0 | > fsdfd                                          |                                 |                                |
| Tổng số cổ phần đại diện : 110                                                      | > dfssd                                          |                                 |                                |
|                                                                                     | y y                                              |                                 |                                |
| ©UVote   By akaBot, FPT                                                             |                                                  | <b>O UVote</b> By ska           | Bot, FPT                       |

- Tùy chọn 1: Chọn Tải về file PDF và nhấn Xác nhận. Chọn Tải về file PDF và nhấn Xác nhận. Hệ thống sẽ tự động tải phiếu biểu quyết/bầu cử của Quý cổ đông sau khi điền nội dung về thiết bị đang sử dụng.
- Tùy chọn 2: Chọn Gửi qua Email, nhập địa chỉ email (nhấn Enter để thêm) sau đó nhấn Xác nhận. Hệ thống sẽ gửi thông tin nội dung phiếu biểu quyết/bầu cử của Quý cổ đông qua địa chỉ email đã nhập.

| Chọn phương thức xuất phiếu       |     |          |
|-----------------------------------|-----|----------|
| 🔿 Tải về file PDF                 |     |          |
| <ul> <li>Gửi qua Email</li> </ul> |     |          |
| hangpt12@fpt.com   X              |     |          |
| Nhập email và nhấn Enter để thêm. |     |          |
|                                   |     |          |
|                                   | Hủy | Xác nhận |
|                                   |     |          |

# 5. Hỏi đáp với Quản trị viên

**Bước 1:** Để có thể đặt câu hỏi cho Ban lãnh đạo công ty, Quý Cổ đông chọn mục **Hỏi đáp**.

**Lưu ý:** Khi đăng nhập đại hội, khung chat sẽ để mặc định tại mục **Thông báo**. Khung thông báo sẽ chỉ hiển thị các thông báo từ Quản trị viên và không thể tương tác gì thêm.

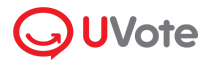

| 🖅 software   Đại hội cổ đông thường niên                                             | Tải tài liệu đại hội 🛛 Biểu quyết Nguyễn Văn Hiếu 👻 🏶                                                                                                    |
|--------------------------------------------------------------------------------------|----------------------------------------------------------------------------------------------------|
| Trang chủ 🔸 Phát sóng đại hội                                                        |                                                                                                    |
| (🕪) <b>Thông báo:</b> Thời gian bỏ phiếu cho BĂU THÀNH VIÊN ban kiếm soát là 5 phút. | (∞) Thông báo 🔞 🔽 Hồi đáp 😲<br>Tôi có một câu hồi                                                                                                    |
|                                                                                      | Thư ký đại hội                                                                                                    |
|                                                                                      | Dạ vâng em đã nhận câu hỏi ạ                                                                                                    |
|                                                                                      | 09:14                                                                                                    |
|                                                                                      | Tôi có một câu hỏi                                                                                                    |
|                                                                                      | 09:20                                                                                                    |
|                                                                                      | Thư ký đại hội                                                                                                    |
|                                                                                      | Lorem ipsum dolor sit amet, consectetur         adipiscing elit. Laoreet adipiscing nibh pulvinar in         id malesuada morbi vitae. Faucibus ac facilis         eget et a ipsum mangins lpacerat. Phasellus purus         sit euismod dictum sit urna id mi. Viverra proin         elefend consequat morbi condimentum sem.         0stla         File-abc-def.pdf         0g:14         Opt câu hôi |
| Kênh đang phát: Server 1 Dối kên                                                     | h ^                                                                                                    |
| GakeBof   Powered by akaBot, FPT Software                                            |                                                                                                    |

**Bước 2:** Nhập nội dung trên khung chat của trang Đại hội Cổ đông và nhấn **Gửi**. Đại diện doanh nghiệp sẽ kiểm tra và phản hồi Quý Cổ đông.

| Image: Software     Đại hội cổ đông thường niên     Tá                        | ii tài liệu đại hội Biểu quyết Nguyễn Văn Hiếu 👻 🏰                                                                                                    |
|-------------------------------------------------------------------------------|----------------------------------------------------------------------------------------------------|
| Trang chủ 🔸 Phát sóng đại hội                                                 |                                                                                                    |
| (*) Thông bảo: Thời gian bó phiếu cho BẦU THÀNH VIÊN ban kiếm soát là 5 phút. | (**) Thông báo (*) <b>L</b> Hói dáp (*)<br>Tối có một cầu hói<br>0::14<br>Thư ký đại hội<br>0::14<br>Tối có một cầu hói<br>0::14<br>Tối có một cầu hói<br>0::20<br>Thư ký đại hội<br>Lorem (psum dolor sit amet, consecteur<br>adpisationg eitt. Laoreet adpisating nibh pulvinar in<br>id malesuada morbi vitae. Faucibus ac facilisi<br>eget et a (psum magnis placerat. Phasellus purus<br>signed dictum sit urnai dim, Vivera proin<br>eleflend consequat morbi condimentum sem.<br>19:14<br>Thư ký đại hội |
| Kênh đang phát: Server 1 Dối kênh 🔺                                           | File-abc-def.pdf ਤੁੱ<br>09:14<br>ਜ਼ਿੰt câu hỏi ਓਮ                                                                                                    |
| CokaBor <sup>*</sup>   Powered by akaBot, FPT Software                        |                                                                                                    |

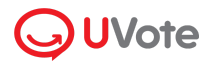

# 6. Ủy quyền trực tuyến

Tùy theo điều lệ của Tổ chức phát hành, Quý cổ đông có thể thực hiện ủy quyền trực tuyến như sau:

Bước 1: Đăng nhập vào Website Đại hội đồng cổ đông trực tuyến như hướng dẫn.

Bước 2: Tại Trang chủ, chọn Khai báo ủy quyền

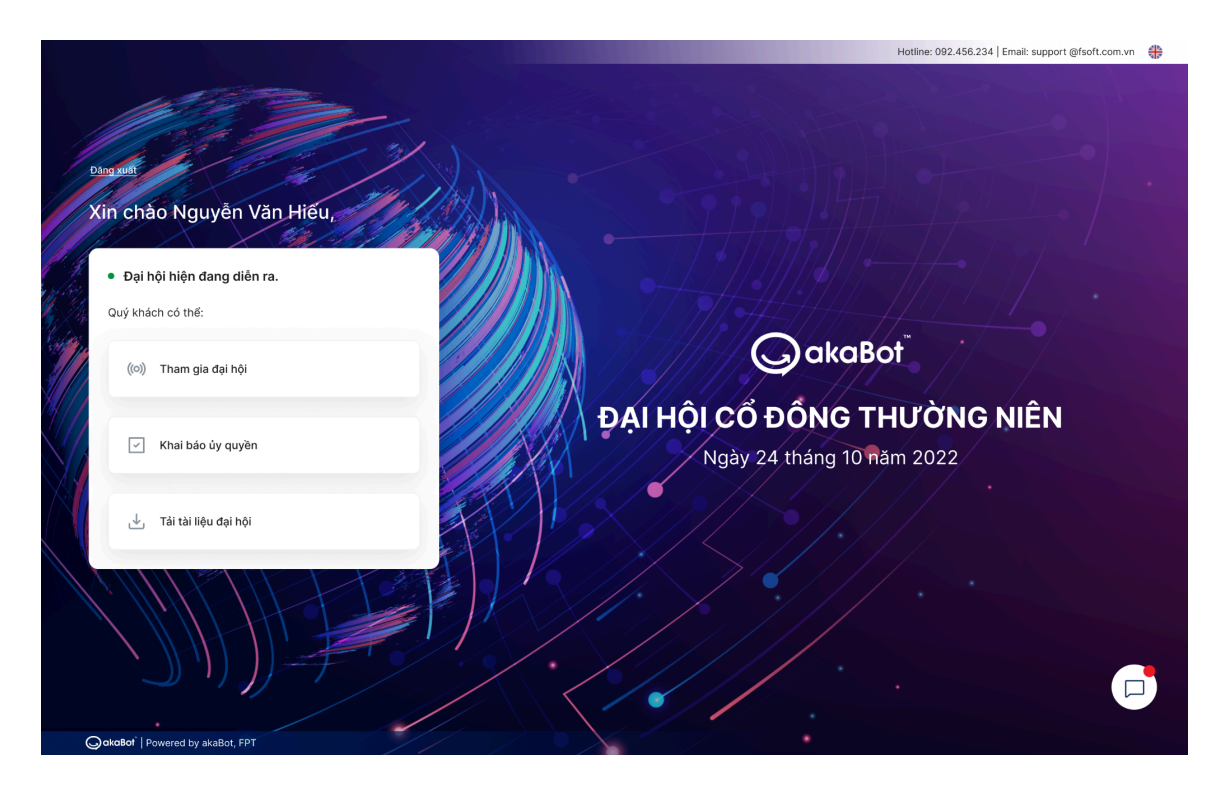

**Bước 3**: Nhập thông tin khai báo ủy quyền: Số cổ phần ủy quyền và thông tin Người nhận ủy quyền

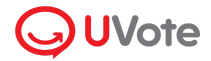

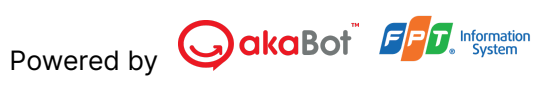

| Khai Báo Uy Quyền                                                                                                    | u bu da laki sén akura aki anuki se akin du anuki se taka du anuka de dena akin sin Dai bé:                                     |                                      |
|----------------------------------------------------------------------------------------------------|----------------------------------------------------------------------------------------------------|--------------------------------------|
| Yeu cau uy quyên se knong the duýc phe duýệt net<br>Người ủy quyền                                                                                                    | u trước kni yêu câu được gưi, người sẽ nhận ủy quyện đã dàng nhập vào Đại nội.                                                  |                                      |
| Ho và tên                                                                                                    | Mã số cổ động                                                                                                    | Số Sở hữu chứng khoán                |
| Le Nguyen Viet Bach                                                                                                    | 124345435                                                                                                    | 20                                   |
| àố cổ phần sở hữu                                                                                                    | Số cổ phần đã ủy quyền và đang chờ phê duyệt                                                                                    | Số cổ phần được phép ủy quyền        |
| 10,000                                                                                                    | 5,000                                                                                                    | 5,000                                |
| <b>Người nhận ủy quyền</b><br>Ĵ Ủy quyền cho Ban đại diện<br>⊣ộ và tên *                                                                                                    | Số CMND/CCCD hoặc l                                                                                                    | 1ộ chiếu ∗                           |
| <b>igười nhận ủy quyền</b><br>Úy quyền cho Ban đại diện<br>lọ và tên •<br>Le Nguyen Viet Bach                                                                                               | Số CMND/CCCD hoặc l<br>124345435                                                                                                | nộ chiếu *                           |
| Người nhận ủy quyền<br>Úy quyền cho Ban đại điện<br>40 và tên •<br>Le Nguyen Viet Bach<br>Số điện thoại •                                                                                   | Số CMND/CCCD hoặc l<br>124345435<br>Email                                                                                       | 1ộ chiếu *                           |
| Người nhận ủy quyền<br>Úy quyền cho Ban đại diện<br>Ng và tên •<br>Le Nguyen Viet Bach<br>Số điện thoại •<br>098354661                                                                      | Số CMND/CCCD hoặc l<br>124345435<br>Email<br>Lenguyenvietbach@gr                                                                | nộ chiếu *<br>nail.com               |
| Người nhận ủy quyền<br>Úy quyền cho Ban đại điện<br>40 và tên •<br>Le Nguyen Viet Bach<br>36 điện thoại •<br>098354661<br>Dịa chỉ liên hệ •                                                 | Số CMND/CCCD hoặc l<br>124345435<br>Email<br>Lenguyenvietbach@gr<br>Số Sở hữu chứng khoả                                        | ηộ chiếu *<br>nail.com<br>n (nếu có) |
| Agười nhận ủy quyền         Ủy quyền cho Ban đại diện         Họ và tên •         Le Nguyen Viet Bach         Số điện thoại •         098354661         Dịa chỉ liên hệ •         124345435 | Số CMND/CCCD hoặc l<br>124345435<br>Email<br>Lenguyenvietbach@gi<br>Số Sở hữu chứng khoản<br>124345435                          | hộ chiếu *<br>mail.com<br>h (nếu có) |
| Người nhận ủy quyền<br>Úy quyền cho Ban đại diện<br>40 và tên *<br>Le Nguyen Viet Bach<br>56 điện thoại *<br>098354661<br>Dịa chỉ liên hệ *<br>124345435<br>Mã số cổ đông (nếu có)          | Số CMND/CCCD hoặc l<br>124345435<br>Email<br>Lenguyenvietbach@gr<br>Số Sở hữu chứng khoát<br>124345435<br>Số cố phần được ủy qu | rộ chiếu *<br>mail.com<br>n (nếu có) |

#### Bước 4: Xác nhận thông tin ủy quyền

| c nhận thông tin ủy quyền                                                                                                    |                                                                                                    |          | ل Tải Phiếu ủy quyền |
|----------------------------------------------------------------------------------------------------|----------------------------------------------------------------------------------------------------|----------|----------------------|
| 1. Bên ủy quyền                                                                                                    |                                                                                                    |          |                      |
| Tên cổ đông: Nguyễn Văn A                                                                                                    | Mã cổ đông: 02123123123                                                                                                    |          |                      |
| Số SHCK: 02123123123                                                                                                    | Số cổ phần sở hữu: 02123123123                                                                                                    |          |                      |
| 2. Bên nhận ủy quyền                                                                                                    |                                                                                                    |          |                      |
| Tên cổ đông: Nguyễn Văn A                                                                                                    | CMND/CCCD/Hộ chiếu: 02123123123                                                                                                    |          |                      |
| Số điện thoại: 0984752                                                                                                    | Email: nguyenvana@gmail.com                                                                                                    |          |                      |
| Địa chỉ liên hệ: Cầu Giấy - Hà Nội                                                                                                    |                                                                                                    |          |                      |
| Số Sở hữu chứng khoán (nếu có): 0984752                                                                                                    | Mã cổ đông (nếu có): MCD13267                                                                                                    |          |                      |
| Số cổ phần được ủy quyền: 02123123123                                                                                                    |                                                                                                    |          |                      |
| Bâng chữ: Một trăm triệu hai trăm nghìn cổ phần                                                                                                    |                                                                                                    |          |                      |
| 3. Nội dung ủy quyền                                                                                                    |                                                                                                    |          |                      |
| <ul> <li>Bên nhận ủy quyền đại diện cho Bên ủy quyền tham dự (Tứ</li> <li>Giấy ủy quyền này có hiệu lực kế từ ngày ký cho đến khi cơ</li> <li>Chúng tôi hoàn toàn chịu trách nhiệm về việc ủy quyền này</li> </ul> | ên đại hội} của {Công ty}, nghĩa vụ tại Đại hội tương ứng với số cổ phần được ủy quyền.<br>ông việc được thực hiện xong. Người được ủy quyền không được ủy quyền lại cho người khác<br>y và cam kết tuân thủ các quy định hiện hành của pháp luật và của điều lệ {Tên công ty} |          |                      |
|                                                                                                    |                                                                                                    | Quay lại | Gửi Phiếu ủy quyềi   |
|                                                                                                    |                                                                                                    |          |                      |
|                                                                                                    |                                                                                                    |          |                      |

Bước 5: Sau khi gửi Khai báo ủy quyền thành công, Tổ chức phát hành sẽ kiểm tra thông tin và gửi thông báo phê duyệt/ từ chối qua email hoặc SĐT của Quý cổ đông.

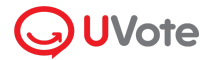

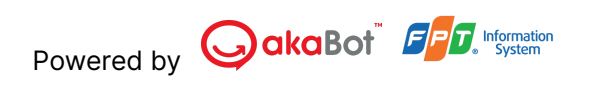

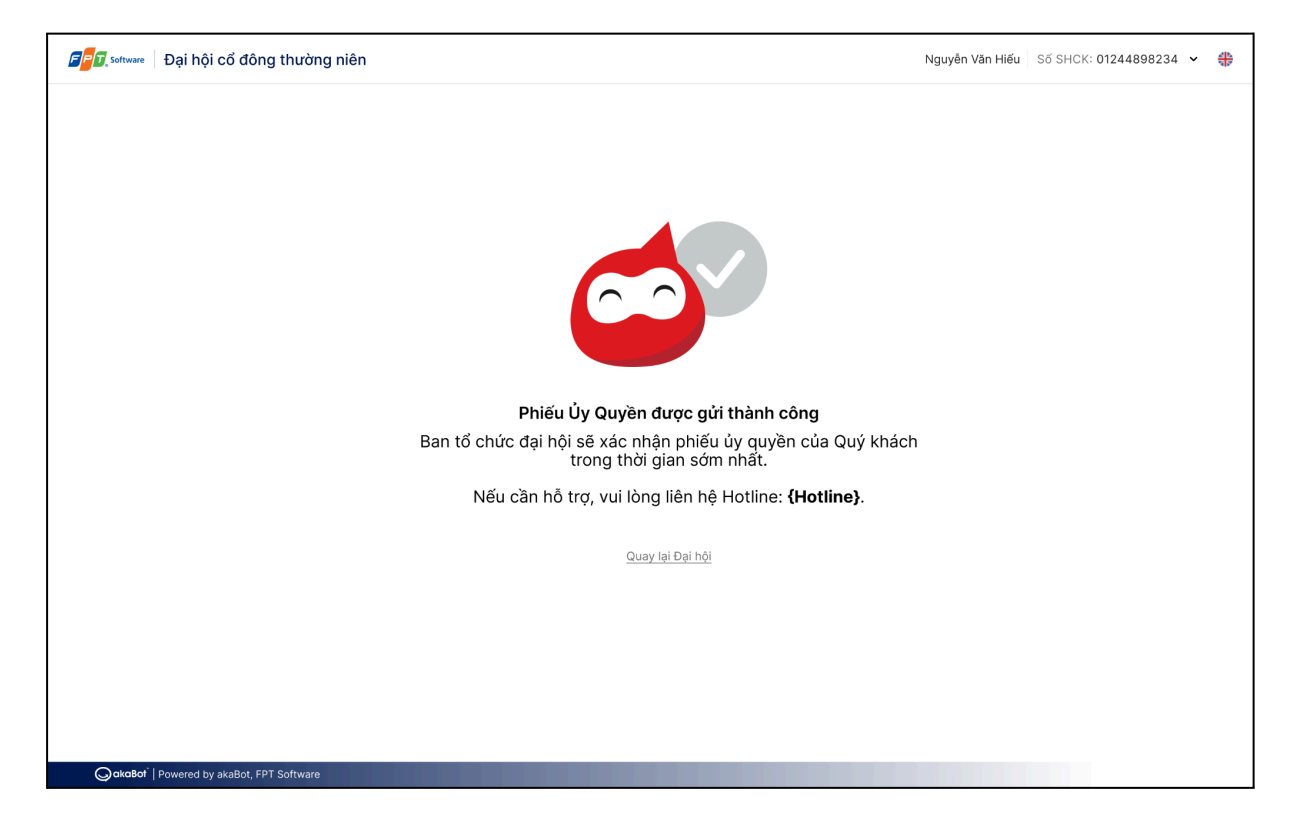